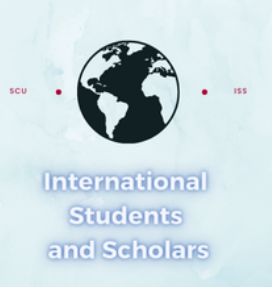

## How To Submit the STEM OPT 18 month Report in MyiSCU

Select the STEM OPT Reporting eForm under the F-1 Practical Training Menu

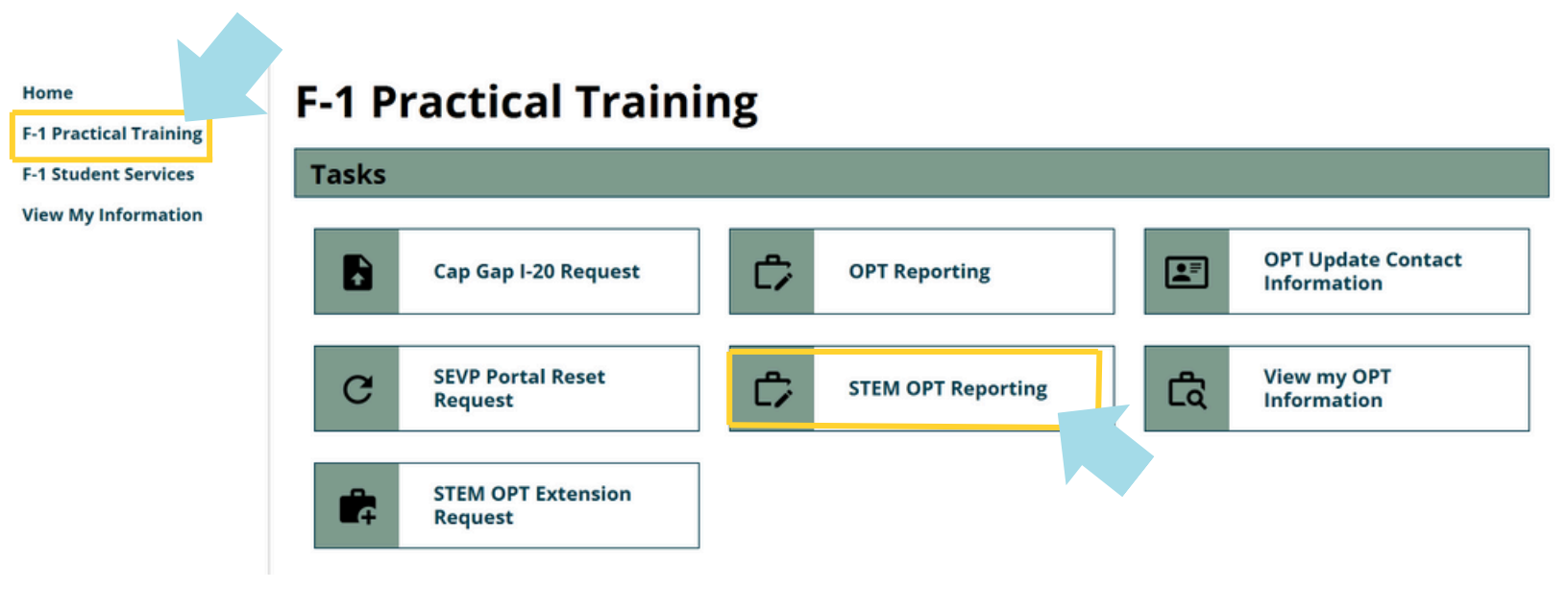

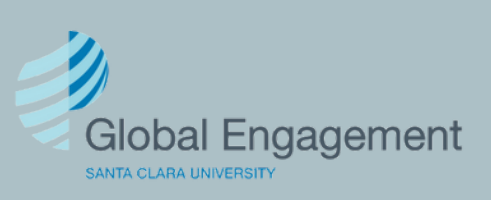

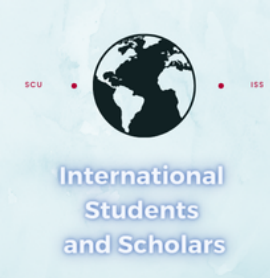

## Click on STEM OPT Reporting to access the eForm.

## **STEM OPT Reporting**

Use this form to report for your validation period (6 months, 12 months\*, 18 months, and 24 months\*), and/or a change or update in employer (including STEM Approval)\*\*

\*I-983 evaluation will be required

\*\*Updated or new I-983(s) in addition to other documents may be required

| E-Forms                                                                                     |                                                                               | -                                                                  |   |
|---------------------------------------------------------------------------------------------|-------------------------------------------------------------------------------|--------------------------------------------------------------------|---|
| STEM OPT Reporting                                                                          |                                                                               |                                                                    |   |
|                                                                                             | You<br>con                                                                    | will first need to confirm your<br>tact information is correct. If |   |
| STEM OPT Reporting                                                                          | it's n                                                                        | ot, you will need to update it.                                    |   |
| (*) Information Required                                                                    |                                                                               |                                                                    |   |
| Verify your Personal Contact information<br>Select OPT Approval Period*                     | ls vour US phor                                                               | e correct?*                                                        |   |
| 12/15/2024 - 12/14/2025 12/15/2024 - 12/14/2025<br>Requested Post-<br>Completion Completion | ⊖ Yes                                                                         | ⊖ No                                                               |   |
| 50 /5 /0 51-                                                                                | Is your email address for SEVP portal purposes correct?*                      |                                                                    |   |
| SEVIS ID ON FILE                                                                            | Yes                                                                           | ⊖ No                                                               |   |
| Contact Information                                                                         | ls your current                                                               | US Address on file correct?*                                       |   |
| Email for SEVP portal purposes:<br>U.S. Phone: No U.S. Phone                                | ⊖ Yes                                                                         | ⊖ No                                                               |   |
| US Address:<br>None                                                                         | What is the curent status of your STEM OPT Extension application with USCIS?* |                                                                    |   |
| Email Address on File                                                                       |                                                                               |                                                                    | ~ |
|                                                                                             |                                                                               |                                                                    |   |
|                                                                                             | Current Emplo                                                                 | yment Authorization Information                                    |   |
|                                                                                             | No Employer or                                                                | n File - or Currently Unemployed                                   |   |

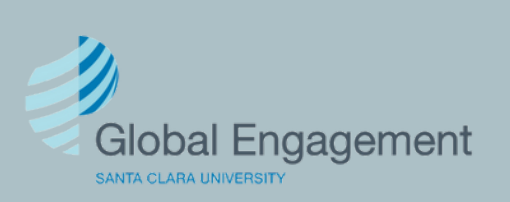

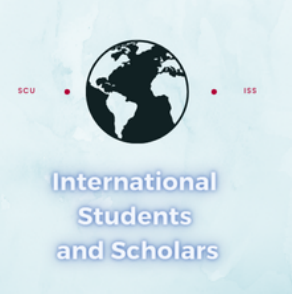

Select Validation Period and select 18 month. Then provide the full legal name of your current employer and click Submit.

What are you reporting?\*

Validation Period

Select your STEM-OPT validation period\*

18 month

## **18 month Validation Report**

Confirm the full legal name of your current STEM OPT company

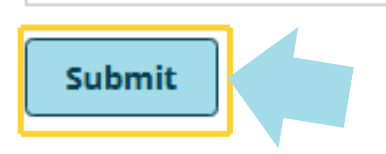

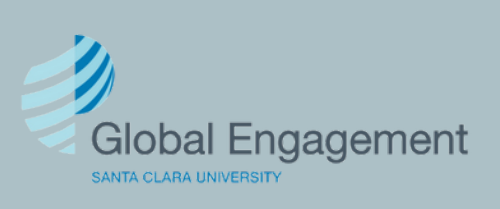